# **Dashboard Data Viewer Updates**

### **Data Viewer Categories**

Below are screenshots of the new data view category that will be added to the data viewer pages.

### **UI** Changes

If a report has more than one view group defined for data views, a new row will show up in the Data Views section.

| PowerScho                          | ol                                   |                        |                  | Welcome Help Sign Out          |
|------------------------------------|--------------------------------------|------------------------|------------------|--------------------------------|
| Terrerocito                        |                                      |                        |                  | School: Term: 14-15 Semester 2 |
| Start Page > Reports > St          | ate Reports > Review - Principal's M | Ionthly Report (PMR 1) |                  | d à ! à ≜                      |
| Functions                          | Principal's Monthly Re               | port (PMR 1)           |                  |                                |
| Attendance                         | Select area to review.               | Doto View 🔹            |                  |                                |
| Enrolment Summary                  | Data Views                           |                        |                  |                                |
| Master Schedule                    | Choose view category                 | Please Select          |                  |                                |
| Dashboard<br>Special Functions     | Choose data view                     | Please Select          |                  |                                |
| Teacher Schedules                  |                                      |                        |                  |                                |
| Reports                            | Filters                              |                        |                  |                                |
| System Reports                     | Results                              |                        |                  |                                |
| ReportWorks                        | (0 total records)                    |                        |                  | Results per page 25 •          |
| People<br>Student Search           |                                      |                        | << < > >> Export | Clear Cache                    |
| Staff Search                       |                                      |                        |                  | -                              |
| Parent Search                      |                                      |                        |                  | LIGLA                          |
| New Staff Entry                    |                                      |                        |                  |                                |
| New Parent Entry                   |                                      |                        |                  |                                |
| Setup                              |                                      |                        |                  |                                |
| School                             |                                      |                        |                  |                                |
| Personalize                        |                                      |                        |                  |                                |
| Applications                       |                                      |                        |                  |                                |
| PowerLunch                         |                                      |                        |                  |                                |
| Powerscheduler<br>PS Administrator |                                      |                        |                  |                                |
| PT Administrator                   |                                      |                        |                  |                                |
| ReportWorks Developer              |                                      |                        |                  |                                |
|                                    |                                      |                        |                  |                                |
|                                    |                                      |                        |                  |                                |
|                                    |                                      |                        |                  |                                |
|                                    |                                      |                        |                  |                                |
|                                    |                                      |                        |                  |                                |

The new select list will show all available groups for the report.

| PowerSchoo                                | 7                                   |                                         |            |      |        | Welcome, Help                                                                                         | Sign Out   |
|-------------------------------------------|-------------------------------------|-----------------------------------------|------------|------|--------|----------------------------------------------------------------------------------------------------|------------|
| T Offici ocho                             | 21                                  |                                         |            |      |        | School: Term: 14-15                                                                                   | Semester 2 |
| Start Page > Reports > Star               | te Reports > Review - Principal's M | Ionthly Report (PMR 1)                  |            |      |        | <u>i s 9</u>                                                                                          |            |
| Functions                                 | Principal's Monthly Re              | port (PMR 1)                            |            |      |        |                                                                                                    |            |
| Atlendance                                | Select area to review:              | Data View 🔹                             |            |      |        |                                                                                                    |            |
| Enrolment Summary                         | - Data Views                        |                                         |            |      |        |                                                                                                    |            |
| Master Schedule                           | Choose view category:               | Please Select                           |            |      |        |                                                                                                    |            |
| Special Functions<br>Teacher Schedules    | Choose data view:                   | Please Select<br>GRS Views<br>PMR Views |            |      |        |                                                                                                    |            |
| Reports                                   | + Filters                           |                                         |            |      |        |                                                                                                    |            |
| System Reports                            | Results                             |                                         |            |      |        |                                                                                                    |            |
| ReportWorks                               | (0 total records)                   |                                         |            |      |        | Results per page                                                                                      | 25 •       |
| People<br>Student Search                  |                                     |                                         | <b>e e</b> | × 35 | Export | Clear C                                                                                               | Cache      |
| Staff Search                              |                                     |                                         |            |      |        | Back                                                                                                  |            |
| Parent Search                             |                                     |                                         |            |      |        | LOCK .                                                                                                |            |
| New Staff Entry                           |                                     |                                         |            |      |        |                                                                                                    |            |
| New Parent Entry                          |                                     |                                         |            |      |        |                                                                                                    |            |
| Setup                                     |                                     |                                         |            |      |        |                                                                                                    |            |
| School<br>System                          |                                     |                                         |            |      |        |                                                                                                    |            |
| Personalize                               |                                     |                                         |            |      |        |                                                                                                    |            |
| Applications                              |                                     |                                         |            |      |        |                                                                                                    |            |
| PowerLunch<br>PowerScheduler              |                                     |                                         |            |      |        |                                                                                                    |            |
| PS Administrator                          |                                     |                                         |            |      |        |                                                                                                    |            |
| PT Administrator<br>ReportWorks Developer |                                     |                                         |            |      |        |                                                                                                    |            |
|                                           |                                     |                                         |            |      |        |                                                                                                    |            |
|                                           |                                     |                                         |            |      |        |                                                                                                    |            |
|                                           |                                     |                                         |            |      |        |                                                                                                    |            |
|                                           |                                     |                                         |            |      |        | Sharing Screenshot<br>A link to your screenshot has been copied to your<br>clipboard (click to view). |            |

When a category is chosen, the current query select field will be filtered to only show the queries belonging to that category.

| PowerSchoo                     | h                                   |                       |           | Welcome   Help   Sign (                                                         |
|--------------------------------|-------------------------------------|-----------------------|-----------|---------------------------------------------------------------------------------|
| Tomerocrioc                    |                                     |                       |           | School: Term: 14-15 Semeste                                                     |
| Start Page > Reports > Star    | te Reports > Review - Principal's M | onthly Report (PMR 1) |           | 2 Q I 🗋                                                                         |
| Functions                      | Principal's Monthly Re              | port (PMR 1)          |           |                                                                                 |
| Allendance                     | Select area to review.              | Data View 🔹           |           |                                                                                 |
| Enrollment Summary             | Data Views                          |                       |           |                                                                                 |
| Master Schedule                | Choose view category:               | GRS Views •           |           |                                                                                 |
| Dashboard<br>Special Functions | Choose data view                    | Please Select         |           |                                                                                 |
| Teacher Schedules              |                                     | Please Select         |           |                                                                                 |
| Reports                        | Filters                             | GRS Detail            |           |                                                                                 |
| System Reports                 | Results                             |                       |           |                                                                                 |
| ReportWorks                    | (0 total records)                   |                       |           | Results per page 25 •                                                           |
| People                         |                                     |                       | Front     |                                                                                 |
| Student Search<br>Staff Search |                                     |                       | and and a |                                                                                 |
| Parent Search                  |                                     |                       |           | Back                                                                            |
| Enroll New Student             |                                     |                       |           |                                                                                 |
| New Parent Entry               |                                     |                       |           |                                                                                 |
| Setup                          |                                     |                       |           |                                                                                 |
| School                         |                                     |                       |           |                                                                                 |
| System                         |                                     |                       |           |                                                                                 |
| Personalize                    |                                     |                       |           |                                                                                 |
| Applications                   |                                     |                       |           |                                                                                 |
| PowerLunch<br>PowerScheduler   |                                     |                       |           |                                                                                 |
| PS Administrator               |                                     |                       |           |                                                                                 |
| PT Administrator               |                                     |                       |           |                                                                                 |
| ReportWorks Developer          |                                     |                       |           |                                                                                 |
|                                |                                     |                       |           |                                                                                 |
|                                |                                     |                       |           |                                                                                 |
|                                |                                     |                       |           | ⊕ Sharing Screenshot & ×                                                        |
|                                |                                     |                       |           | A link to your screenhot has been copied to your<br>clipiteerd (click to view). |

Switching categories will clear the results and filters and refresh the query list.

| PowerSchoo                            | J                                   |                                          |           |           | Welcome Help Sign Out                                                                                            |
|---------------------------------------|-------------------------------------|------------------------------------------|-----------|-----------|----------------------------------------------------------------------------------------------------|
| TOWER SCHOOL                          | Л                                   |                                          |           |           | School: Term: 14-15 Semester 2                                                                                   |
| Start Page > Reports > Start          | e Reports > Review - Principal's Mi | onthly Report (PMR 1)                    |           |           | Ø è ! 🛯 🛎                                                                                                    |
| Functions                             | Principal's Monthly Rep             | port (PMR 1)                             |           |           |                                                                                                    |
| Attendance                            | Select area to review.              | Data View 💌                              |           |           |                                                                                                    |
| Daily Bulletin<br>Enrolment Summan    | - Data Views                        |                                          |           |           |                                                                                                    |
| Master Schedule                       | Choose view category                | PMD Views ·                              |           |           |                                                                                                    |
| Dashboard<br>Special Exections        | Choose data view                    | Planas Relations                         |           |           |                                                                                                    |
| Teacher Schedules                     | CHIPOLIC GUILT TILLE                | Please Select                            |           |           |                                                                                                    |
| Reports                               | Filters                             | PMR Summary<br>PMR Detail                |           |           |                                                                                                    |
| System Reports                        | Results                             | PMR Enrollments<br>PMR R5/R6 Adjustments |           |           |                                                                                                    |
| ReportWorks                           | (0 total records)                   |                                          |           |           | Results per page 25 ·                                                                                            |
| People                                |                                     |                                          | ec c 3 32 | Econt     |                                                                                                    |
| Staff Search                          |                                     |                                          |           | Birl manu |                                                                                                    |
| Parent Search                         |                                     |                                          |           |           | Beck                                                                                                    |
| Enroll New Student<br>New Staff Entry |                                     |                                          |           |           |                                                                                                    |
| New Parent Entry                      |                                     |                                          |           |           |                                                                                                    |
| Setup                                 |                                     |                                          |           |           |                                                                                                    |
| School                                |                                     |                                          |           |           |                                                                                                    |
| Personalize                           |                                     |                                          |           |           |                                                                                                    |
| Applications                          |                                     |                                          |           |           |                                                                                                    |
| PowerLunch                            |                                     |                                          |           |           |                                                                                                    |
| PowerScheduler<br>PS Administrator    |                                     |                                          |           |           |                                                                                                    |
| PT Administrator                      |                                     |                                          |           |           |                                                                                                    |
| ReportWorks Developer                 |                                     |                                          |           |           |                                                                                                    |
|                                       |                                     |                                          |           |           |                                                                                                    |
|                                       |                                     |                                          |           |           |                                                                                                    |
|                                       |                                     |                                          |           |           | (ii) Sharing Screenshot A. X<br>A wink to pure committee line been capital theyour<br>adaption of click to view. |

This category field will work with both views and validations.

| PowerScho                              | h                                      |                           |        |                                                                                                    |         | Welcome Help Sign Out  |
|----------------------------------------|----------------------------------------|---------------------------|--------|----------------------------------------------------------------------------------------------------|---------|------------------------|
| TOMCIOCIO                              | 51                                     |                           |        |                                                                                                    | School: | Term: 14-15 Semester 2 |
| Start Page > Reports > Sta             | te Reports > Review - Principal's Mont | hly Report (PMR 1)        |        |                                                                                                    |         | 6 1 5 5                |
| Functions                              | Principal's Monthly Repo               | rt (PMR 1)                |        |                                                                                                    |         |                        |
| Attendance                             | Select area to review;                 | Exceptions •              |        |                                                                                                    |         |                        |
| Daily Bulletin                         | Exceptions                             |                           |        |                                                                                                    |         |                        |
| Master Schedule                        | Choose exception ratespor              | Diagon Colori             |        |                                                                                                    |         |                        |
| Dashboard                              | Choose excellan                        | Please Select             |        |                                                                                                    |         |                        |
| Special Functions<br>Teacher Schedules | Choose exception                       | PMR Group<br>Common Group |        |                                                                                                    |         |                        |
| Reports                                | Filters                                |                           |        |                                                                                                    |         |                        |
| System Reports                         | Results                                |                           |        |                                                                                                    |         |                        |
| ReportWorks                            | (0 total records)                      |                           |        |                                                                                                    |         | Results per page 25 -  |
| People                                 |                                        |                           | <br>   | (THE OWNER OF THE OWNER OF THE OWNER |         |                        |
| Student Search                         |                                        |                           | 5 2 22 | Export                                                                                                    |         |                        |
| Parent Search                          |                                        |                           |        |                                                                                                    |         | Back                   |
| Enroll New Student                     |                                        |                           |        |                                                                                                    |         |                        |
| New Staff Entry                        |                                        |                           |        |                                                                                                    |         |                        |
| Return                                 |                                        |                           |        |                                                                                                    |         |                        |
| School                                 |                                        |                           |        |                                                                                                    |         |                        |
| System                                 |                                        |                           |        |                                                                                                    |         |                        |
| Personalize                            |                                        |                           |        |                                                                                                    |         |                        |
| Applications                           |                                        |                           |        |                                                                                                    |         |                        |
| PowerLunch                             |                                        |                           |        |                                                                                                    |         |                        |
| PowerScheduler<br>PS Administrator     |                                        |                           |        |                                                                                                    |         |                        |
| PT Administrator                       |                                        |                           |        |                                                                                                    |         |                        |
| ReportWorks Developer                  |                                        |                           |        |                                                                                                    |         |                        |
|                                        |                                        |                           |        |                                                                                                    |         |                        |
|                                        |                                        |                           |        |                                                                                                    |         |                        |
|                                        |                                        |                           |        |                                                                                                    |         |                        |
|                                        |                                        |                           |        |                                                                                                    |         |                        |
|                                        |                                        |                           |        |                                                                                                    |         |                        |

If the report only has one category defined, the row is hidden and the screen looks similar to how it does prior to the update.

| State Re | ports > Review - Spi   | ing AIG Hea | dcount       |                 |              |              |             |             |                    |                    |                    |                    |                         |                         | 2            | ê [          |
|----------|------------------------|-------------|--------------|-----------------|--------------|--------------|-------------|-------------|--------------------|--------------------|--------------------|--------------------|-------------------------|-------------------------|--------------|--------------|
| 1        | Spring AIG Hea         | dcount      |              |                 |              |              |             |             |                    |                    |                    |                    |                         |                         |              |              |
| 1        | Select area to review. |             | Data         | View •          |              |              |             |             |                    |                    |                    |                    |                         |                         |              |              |
| 1        | - Data Views           |             |              |                 |              |              |             |             |                    |                    |                    |                    |                         |                         |              |              |
| (        | Choose data view:      |             | AIG          | Totals by Rac   | e and Gender | in School    |             |             |                    | •                  |                    |                    |                         |                         |              |              |
| 1        | NG Totals by Race a    | d Gender i  | 1 School     |                 |              |              |             |             |                    |                    |                    |                    |                         |                         |              |              |
| 1        | Filters                |             |              |                 |              |              |             |             |                    |                    |                    |                    |                         |                         |              |              |
| 1        | Results                |             |              |                 |              |              |             |             |                    |                    |                    |                    |                         |                         |              |              |
|          | AIG Totals by Race     | and Gende   | r in School  | (6 total record | ls)          |              |             |             |                    |                    |                    |                    |                         |                         | Results pe   | r page 25    |
|          | Exceptionality         | Total       | Asian<br>(F) | Asian<br>(M)    | Black<br>(F) | Black<br>(M) | Hisp<br>(F) | Hisp<br>(M) | Two or More<br>(F) | Two or More<br>(M) | Amer Indian<br>(F) | Amer Indian<br>(M) | Pacific Islander<br>(F) | Pacific Islander<br>(M) | White<br>(F) | White<br>(M) |
|          | 1 AG                   | 0           | 0            | 0               | 0            | 0            | 0           | 0           | 0                  | 0                  | 0                  | 0                  | 0                       | 0                       | 0            | 0            |
|          | 2 AM                   | 0           | 0            | 0               | 0            | 0            | 0           | 0           | 0                  | 0                  | 0                  | 0                  | 0                       | 0                       | 0            | 0            |
|          | 3 AR                   | 0           | 0            | 0               | 0            | 0            | 0           | 0           | 0                  | 0                  | 0                  | 0                  | 0                       | 0                       | 0            | 0            |
|          | 4 IG                   | 0           | 0            | 0               | 0            | 0            | 0           | 0           | 0                  | 0                  | 0                  | 0                  | 0                       | 0                       | 0            | 0            |
|          | 5 Dual                 | 0           | 0            | 0               | 0            | 0            | 0           | 0           | 0                  | 0                  | 0                  | 0                  | 0                       | 0                       | 0            | 0            |
|          | 6 Totals               | 0           | 0            | 0               | 0            | 0            | 0           | 0           | 0                  | 0                  | 0                  | 0                  | 0                       | 0                       | 0            | 0            |
|          |                        |             |              |                 |              |              |             |             | Page(s) 1 of 1     | 2                  | Export             |                    |                         |                         |              | Clear Cach   |
|          |                        |             |              |                 |              |              |             |             |                    |                    |                    |                    |                         |                         |              | Back         |
|          |                        |             |              |                 |              |              |             |             |                    |                    |                    |                    |                         |                         |              |              |
|          |                        |             |              |                 |              |              |             |             |                    |                    |                    |                    |                         |                         |              |              |
|          |                        |             |              |                 |              |              |             |             |                    |                    |                    |                    |                         |                         |              |              |

## **Data Viewer Result Links**

### **UI** Changes

Once the view has been set up (and the underlying query has been changed to add the needed extra columns), the view will look like this:

| PowerSchoo                           | b           |                    |                                 |                         |              |       |            |             |              | -                   | Weicome,               | Help   Sign Out  |
|--------------------------------------|-------------|--------------------|---------------------------------|-------------------------|--------------|-------|------------|-------------|--------------|---------------------|------------------------|------------------|
|                                      |             |                    |                                 |                         |              |       |            |             |              | School:             | Term                   | 14-15 Semester 2 |
| Start Page > Reports > Star          | e Reports > | Review - SAR Da    | ta Collection                   |                         |              |       |            |             |              |                     |                        | 8 <b></b> .      |
| Functions                            | * SAP       | Coata Conect       | ion                             |                         |              |       |            |             |              |                     |                        |                  |
| Attendance<br>Daily Bulletin         | Select a    | irea to review:    | Data View v                     |                         |              |       |            |             |              |                     |                        |                  |
| Enrolment Summary                    | - Data      | a Views            |                                 |                         |              |       |            |             |              |                     |                        |                  |
| Master Schedule                      | Choose      | data view.         | SAR Detail                      | ¥                       |              |       |            |             |              |                     |                        |                  |
| Special Functions                    | A listing   | of students by cou | urse and section with grade lev | el and documented excep | tionalities. |       |            |             |              |                     |                        |                  |
| Teacher Schedules                    | • Filte     | ers                |                                 |                         |              |       |            |             |              |                     |                        |                  |
| Reports                              | Resul       | ts                 |                                 |                         |              |       |            |             |              |                     |                        |                  |
| System Reports                       | SAR De      | tail (113161 Intal | records)                        |                         |              |       |            |             |              |                     | Results ner            | Dage 25 v        |
| Beenle                               |             | Staff Name -       | Course Name                     | Course Number           | Cartion #    | Term  | Pariod/Day | Student UID | Student Name | Student Grade Level | Primary Exceptionality | 410              |
| Student Search                       | 1           | Abbott             | SCIENCE-GRADE 6                 | 30062Y01                | 3            | 14-15 | 7(A-B)     | 1541013     | Wade         | 6                   | rinnery exceptionancy  | AIG.             |
| Staff Search                         | 2           | Abbott             | SCIENCE-GRADE 6                 | 30062Y01                | 3            | 14-15 | 7(A-B)     | 1541013     | Wade         | б                   |                        |                  |
| Parent Search                        | 3           | Abbott             | SCIENCE-GRADE 6                 | 30062Y01                | 3            | 14-15 | 7(A-B)     | 1540967     | West         | 6                   |                        |                  |
| New Staff Entry                      | 4           | Abbott             | SCIENCE-GRADE 6                 | 30062Y01                | 3            | 14-15 | 7(A-B)     | 1540967     | West         | 6                   |                        |                  |
| New Parent Entry                     | 5           | Abbott             | SCIENCE-GRADE 6                 | 30062Y01                | 3            | 14-15 | 7(A-B)     | 1535768     | Wrigh        | 6                   |                        |                  |
| Setup                                | 6           | Abbott             | SCIENCE-GRADE 6                 | 30062Y01                | 3            | 14-15 | 7(A-B)     | 1540758     | Parks        | 6                   |                        |                  |
| School                               | 7           | Abbott             | SCIENCE-GRADE 6                 | 30062Y01                | 3            | 14-15 | 7(A-B)     | 1540758     | Parks        | 6                   |                        |                  |
| Personalize                          | 8           | Abbott             | SCIENCE-GRADE 6                 | 30062Y01                | 3            | 14-15 | 7(A-B)     | 1542272     | Willian      | 6                   | LD                     |                  |
| Applications                         | 9           | Abbolt             | SCIENCE-GRADE 6                 | 30062Y01                | 3            | 14-15 | 7(A-B)     | 1542272     | William      | 6                   | LD                     |                  |
| PowerLunch                           | 10          | Abbott             | SCIENCE-GRADE 6                 | 30062Y01                | 3            | 14-15 | 7(A-B)     | 1542272     | William      | 6                   | LD                     |                  |
| PowerScheduler                       | 11          | Abbott             | SCIENCE-GRADE 6                 | 30062Y01                | 3            | 14-15 | 7(A-B)     | 12068895    | Cool         | 6                   |                        |                  |
| PS Administrator<br>PT Administrator | 12          | Abbott             | SCIENCE-GRADE 6                 | 30062Y01                | 3            | 14-15 | 7(A-B)     | 1024273     | Mile         | 6                   | LD                     |                  |
| ReportWorks Developer                | 13          | Abbott             | SCIENCE-GRADE 6                 | 30062Y01                | 3            | 14-15 | 7(A-B)     | 1360952     | Whitfield    | 6                   | IDM                    |                  |
| Schoolnet                            | 14          | Abbott             | SCIENCE-GRADE 6                 | 30062Y01                | 3            | 14-15 | 7(A-B)     | 1360952     | Whitfield    | 6                   | IDM                    |                  |
|                                      | 15          | Abbott             | SCIENCE-GRADE 6                 | 30062Y01                | 3            | 14-15 | 7(A-B)     | 1360952     | Whitheld     | 6                   | IDM                    | _                |
|                                      | 16          | Abbott             | SCIENCE-GRADE 6                 | 30062Y01                | 3            | 14-15 | 7(A-B)     | 8548588586  | Alvar        | б                   |                        |                  |
|                                      | 17          | Abbott             | SCIENCE-GRADE 6                 | 30062Y01                | 3            | 14-15 | 7(A-B)     | 8548588586  | Alvar        | 6                   |                        |                  |
|                                      | 18          | Abbott             | SCIENCE-GRADE 6                 | 30062Y01                | 3            | 14-15 | 7(A-B)     | 8548588586  | Alvar        | 6                   |                        |                  |

Clicking on a student link will take you to the student page (the default or latest one the user was on):

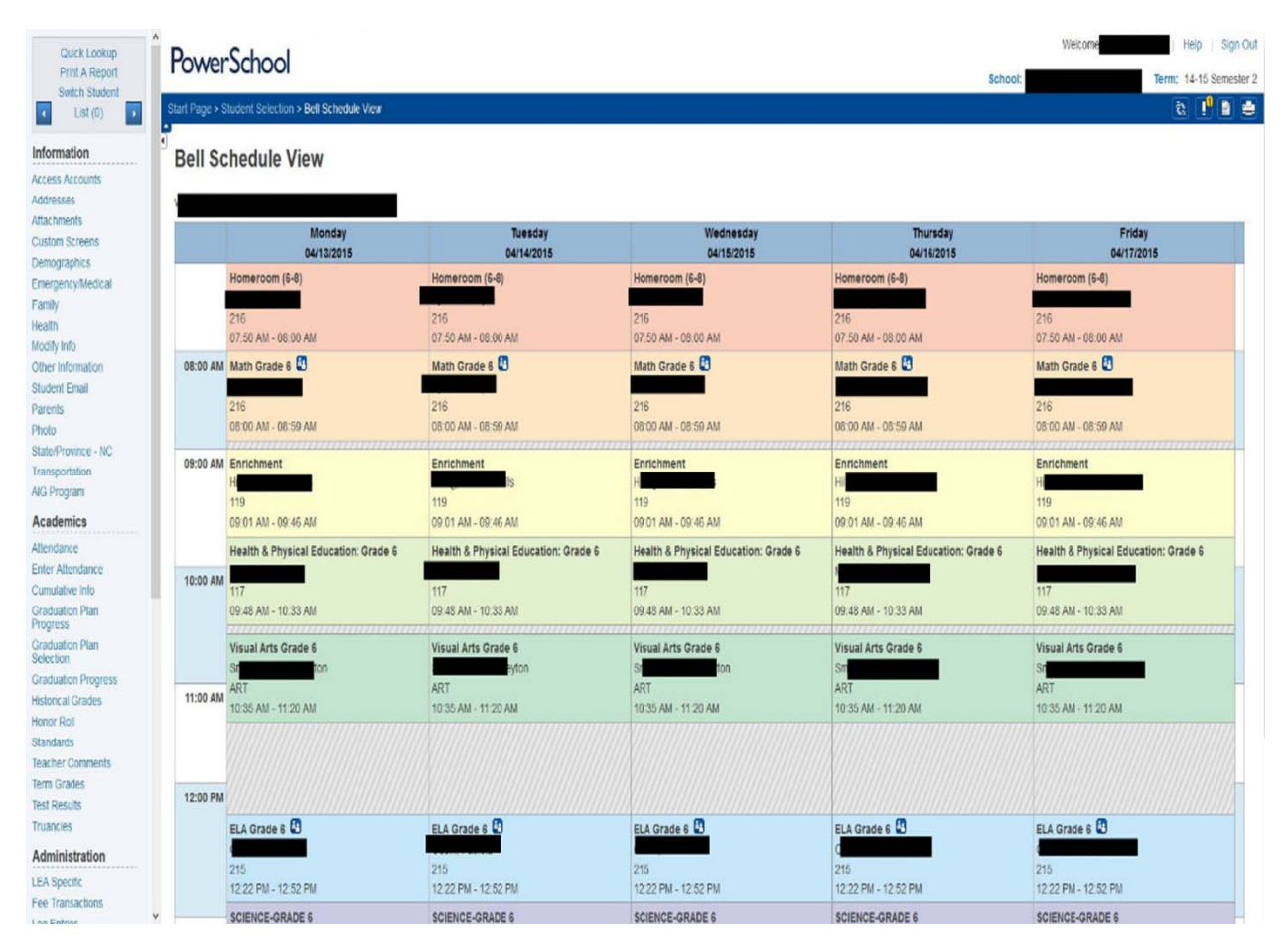

Similarly, the teacher link takes you to the teacher's page:

| Search Staff                         | PowerSchool                                                                                                    |
|--------------------------------------|----------------------------------------------------------------------------------------------------|
|                                      | School: 2 Term: 14-15 School: 2                                                                                                    |
| Functions                            | Start Page > Select A Start Member > Start                                                                                                    |
| Information                          | Staff -                                                                                                    |
| Print a Report<br>Photo              |                                                                                                    |
| Schedule Setup                       | Use the navigation pane on the left to work with the staff listed                                                                                                    |
| Schedule Matrix<br>Security Settings | Staff includes all members of a school's staff, leachers, administrators, counsetors, custodians, caleteria personnel, etc.     Click the Search staff link to search for staff members.                                                                                                    |
| Transactions                         | Click Edit Information to change demographic information about the staff member.                                                                                                    |
| Custom Screens                       | Olick Functions to print a form lefter for the staff member     Olick Education with a staff member     Olick Education with an extended member                                                                                                    |
| NCDPI Screens                        | Chick Stretcher Schulz Schulz and an official schulz schulz |
| Staff info                           | Click Security Settings to edit security access and groups.                                                                                                    |
| Staff Duty                           | Click Transactions to reveal unch transactions for the staff member                                                                                                    |
| Staff Role                           | Note: Only authorized users may create or edit records for new staff. You may also see links under the Custom Screens heading. These streens are created by your school / LEA. Please see your System Administrator for instructions on custom screens.                                                                                                    |
| Stall Verificies                     |                                                                                                    |
|                                      |                                                                                                    |
|                                      |                                                                                                    |
|                                      |                                                                                                    |
|                                      |                                                                                                    |
|                                      |                                                                                                    |
|                                      |                                                                                                    |
|                                      |                                                                                                    |
|                                      |                                                                                                    |
|                                      |                                                                                                    |
|                                      |                                                                                                    |
|                                      |                                                                                                    |
|                                      |                                                                                                    |
|                                      |                                                                                                    |
|                                      |                                                                                                    |
|                                      |                                                                                                    |
|                                      |                                                                                                    |

### **Data Viewer Student Selections**

The data viewer can now make a list of students the current selection (for data views only).

#### **UI Examples**

This feature will affect the student selection you can see from the home screen.

| PowerSchoo                                                                                                    | 4                                                                      | Welcome           | Help Sign Out                 |
|----------------------------------------------------------------------------------------------------|------------------------------------------------------------------------|-------------------|-------------------------------|
| TOWER SCHOOL                                                                                                  |                                                                        | School:           | Term: 14-15 Semester 2        |
|                                                                                                    |                                                                        |                   | Q 🧜 🗎 🖨                       |
| Functions<br>Attendance<br>Daily Bulletin<br>Enrollment Summary                                               | Start Page                                                             |                   |                               |
| Master Schedule<br>Dashboard<br>Special Functions                                                             | Advanced Vew Field List [?]                                            |                   |                               |
| Teacher Schedules                                                                                             | 6 7 8 M F All Stored Searches Stored Selections                        |                   |                               |
| System Reports                                                                                                | Search Results (0)                                                     |                   |                               |
| ReportWorks<br>State Reports                                                                                  | There are no search results.                                           |                   |                               |
| People                                                                                                    |                                                                        | Current Selection | et Add Subtract Within [7]    |
| Student Search<br>Staff Search                                                                                | Current Student Selection (0)                                          |                   |                               |
| Parent Search<br>Enroll New Student                                                                           | The current selection is empty.                                        |                   |                               |
| New Staff Entry<br>New Parent Entry                                                                           |                                                                        | Select            | By Hand Select Function • [7] |
| Setup                                                                                                    | What's New                                                             |                   |                               |
| School<br>System                                                                                              | See what's new in the latest feature release of PowerSchool. Read more |                   |                               |
| Personalize                                                                                                   |                                                                        |                   |                               |
| Applications<br>PowerLunch<br>PowerScheduler<br>PS Administrator<br>PT Administrator<br>ReportWorks Developer |                                                                        |                   | :                             |
| Schoolnet                                                                                                    |                                                                        |                   | 1                             |

You will now see a "Make Current Student Selection" button in the results pane, but if the view does not specify a list of student ID's (or if there are no records returned) the button will be disabled.

| PowerSchor                                                                                                    |            |                |         |                    |                     |                     |                                 |               |            |                  |                  |                |               |                     |                    |                     |                    |                 | Welcome                  |                      | Help       | ) Sign (   |
|----------------------------------------------------------------------------------------------------|------------|----------------|---------|--------------------|---------------------|---------------------|---------------------------------|---------------|------------|------------------|------------------|----------------|---------------|---------------------|--------------------|---------------------|--------------------|-----------------|--------------------------|----------------------|------------|------------|
| I Offici Schoo                                                                                                    |            |                |         |                    |                     |                     |                                 |               |            |                  |                  |                |               |                     |                    |                     | So                 | chool:          |                          | Te                   | erm: 14-   | 15 Semeste |
| Start Page > Reports > Sta                                                                                                    | te Reports | > Review       | - Prin  | cipal's Monthly R  | leport (PMR         | 1)                  |                                 |               |            |                  |                  |                |               |                     |                    |                     |                    |                 |                          |                      | 6          | P 🗈 🕴      |
| Functions                                                                                                    | • Pri      | ncipal's       | Mo      | onthly Report      | (PMR 1)             |                     |                                 |               |            |                  |                  |                |               |                     |                    |                     |                    |                 |                          |                      |            |            |
| Attendance                                                                                                    | Select     | area to re     | view.   |                    | Data View           | ~                   |                                 |               |            |                  |                  |                |               |                     |                    |                     |                    |                 |                          |                      |            |            |
| nroliment Summary                                                                                                    | • Da       | ta Views       | s       |                    |                     |                     |                                 |               |            |                  |                  |                |               |                     |                    |                     |                    |                 |                          |                      |            |            |
| laster Schedule                                                                                                    | Choos      | e view cate    | egory   | r.                 | PMR View            | 5                   | *                               |               |            |                  |                  |                |               |                     |                    |                     |                    |                 |                          |                      |            |            |
| asser Schedule<br>lashboard<br>jashboard<br>jepcial Functions<br>leacher Schedules<br>Reports<br>jystem Reports<br>ReportVorks<br>People<br>Student Search<br>Staff Search<br>arend Search | Choos      | e data vier    | R.      |                    | PMR Enrol           | Iments              | *                               |               |            |                  |                  |                |               |                     |                    |                     |                    |                 |                          |                      |            |            |
| eacher Schedules                                                                                                    | A deta     | iled list of a | all stu | udent enroliments  | s with one or       | more days of m      | embership with                  | in this PMR I | month repo | rting period. Ea | ach enroliment i | s listed separ | ately. Studen | ts with an E        | 1 or E2 sta        | tus origina         | ting in this       | school in the   | current schoo            | x year are al        | ways liste | d even if  |
| Reports                                                                                                    | they have  | ave transfe    | erred   | out of this school | l.                  |                     |                                 |               |            |                  |                  |                |               |                     |                    |                     |                    |                 |                          |                      |            |            |
| System Reports                                                                                                    | • Filt     | ters           |         |                    |                     |                     |                                 |               |            |                  |                  |                |               |                     |                    |                     |                    |                 |                          |                      |            |            |
| Reportivoliks                                                                                                    | Resu       | ults           |         |                    |                     |                     |                                 |               |            |                  |                  |                |               |                     |                    |                     |                    |                 |                          |                      |            |            |
| Student Search                                                                                                    | PMR B      | Enrolimen      | nts (5  | 78 total records)  |                     |                     |                                 |               |            |                  |                  |                |               |                     |                    |                     | Make Du            | rrent Student   | Selection                | Results              | per pag    | e 25 v     |
| eportWorks<br>todent Search<br>talf Search<br>arent Search<br>nrol New Student<br>ew Staff Entry<br>ew Parent Entry<br>faire                                                               |            | -              |         |                    |                     |                     | 1                               | T.            | 1          |                  | 1                | T              | 1             | MEM                 | MEM                | 1                   |                    | 1               |                          |                      | 1          |            |
|                                                                                                    |            | PMR<br>Month   | •       | Student<br>Name    | Student<br>State ID | Admission<br>Status | Ethnicity                       | Gender        | Grade      | Entrycode        | Entrydate        | Exitcode       | Exitdate      | Last<br>Day<br>NVIO | Last<br>Day<br>VIO | MEM<br>Days<br>NVIO | MEM<br>Days<br>VIO | Days<br>Present | Days<br>Absent<br>NON-1H | Days<br>Absent<br>1H | ADM        | ADA        |
| lew Parent Entry                                                                                                    | 1          | 1              | 1       |                    | -                   | MST1                | Hispanic                        | М             | 07         | E1               | 08/25/2014       |                |               | 1                   | 0                  | 20                  | 0                  | 20              | 0                        | 0                    | 1          | 1          |
| Setup                                                                                                    |            |                |         | F                  |                     |                     |                                 |               |            |                  |                  |                |               |                     |                    |                     |                    |                 |                          |                      |            |            |
| System<br>Personalize                                                                                                    | 2          | 1              |         | P ael              |                     | MST1                | White                           | м             | 06         | E1               | 08/25/2014       |                |               | 1                   | 0                  | 20                  | 0                  | 19              | 1                        | 0                    | 1          | .95        |
| chool<br>ystem<br>ersonalize<br>upplications<br>owerScheduler<br>S Administrator<br>T Administrator<br>eportWorks Developer                                                                | 3          | 1              |         | ya<br>T            | 1                   | MST1                | Black or<br>African<br>American | F             | 07         | E1               | 08/25/2014       |                |               | 1                   | 0                  | 20                  | 0                  | 20              | 0                        | 0                    | 1          | 1          |
|                                                                                                    | 4          | 1              |         | l an               | . 3                 | MST1                | Black or<br>African<br>American | F             | 06         | E1               | 08/25/2014       |                |               | 1                   | 0                  | 20                  | 0                  | 20              | 0                        | 0                    | 1          | 1          |
| choolnet                                                                                                    | 5          | 1              |         | a,                 | -                   | MST1                | Hispanic                        | М             | 07         | Et               | 08/25/2014       |                |               | 1                   | 0                  | 20                  | 0                  | 20              | 0                        | 0                    | 1          | 1          |
|                                                                                                    | 6          | 1              |         | F 35.              | ·                   | MST1                | Hispanic                        | F             | 07         | E1               | 08/25/2014       |                |               | 1                   | 0                  | 20                  | 0                  | 20              | 0                        | 0                    | 1          | 1          |
|                                                                                                    | 7          | 1              |         | N van              | 5                   | MST1                | Hispanic                        | М             | 07         | E1               | 08/25/2014       |                |               | 1                   | 0                  | 20                  | 0                  | 20              | 0                        | 0                    | 1          | 1          |

When a view supports this feature (it has defined a student id column), the button will be enabled.

| Down                                                                                               | 1         |                   |                                    |                     |                     |                                 |               |           |           |        |        |        |         |           |         |          |         |          |                            |                           |                     |                    | W               | eicome                   |                      | Help       | Sign    |
|----------------------------------------------------------------------------------------------------|-----------|-------------------|------------------------------------|---------------------|---------------------|---------------------------------|---------------|-----------|-----------|--------|--------|--------|---------|-----------|---------|----------|---------|----------|----------------------------|---------------------------|---------------------|--------------------|-----------------|--------------------------|----------------------|------------|---------|
| Ower Schoo                                                                                         | ונ        |                   |                                    |                     |                     |                                 |               |           |           |        |        |        |         |           |         |          |         |          |                            |                           |                     | School             |                 |                          | Terr                 | n: 14-15   | 5 Semes |
| tart Page > Reports > Stat                                                                         | e Reports | > Review - P      | rincipal's Mon                     | thiy Report (P      | MR 1)               |                                 |               |           |           |        |        |        |         |           |         |          |         |          |                            |                           |                     |                    |                 |                          |                      | 8          | •       |
| unctions                                                                                           | • Pri     | ncipal's M        | ionthly Re                         | port (PMR           | 1)                  |                                 |               |           |           |        |        |        |         |           |         |          |         |          |                            |                           |                     |                    |                 |                          |                      |            |         |
| endance                                                                                            | Select    | area to revier    | WC.                                | Data V              | fiew ~              |                                 |               |           |           |        |        |        |         |           |         |          |         |          |                            |                           |                     |                    |                 |                          |                      |            |         |
| ly Bulletin<br>rolment Summary                                                                     | - Dat     | ta Views          |                                    |                     |                     |                                 |               |           |           |        |        |        |         |           |         |          |         |          |                            |                           |                     |                    |                 |                          |                      |            |         |
| ster Schedule                                                                                      | Choose    | e view catego     | xrv.                               | PMR V               | /www.s              | v                               |               |           |           |        |        |        |         |           |         |          |         |          |                            |                           |                     |                    |                 |                          |                      |            |         |
| shboard<br>scial Functions                                                                         | Choose    | e data view       |                                    | PMR D               | letail              | ~                               |               |           |           |        |        |        |         |           |         |          |         |          |                            |                           |                     |                    |                 |                          |                      |            |         |
| ecial Functions<br>acher Schedules<br>sports<br>stem Reports                                       | A detail  | led list of all s | student enroll<br>ed out of this s | ments with one      | e or more days      | of membership                   | within this F | PMR month | n reporti | ng per | iod Ea | ch enn | oliment | is listed | separat | ely. Stu | dents w | ith an E | 1 or E2 s                  | tatus orig                | inating in          | this scho          | ol in the curr  | ent school y             | sar are alwa         | rys listed | even if |
| tem Reports                                                                                        | • Filt    | ers               |                                    |                     |                     |                                 |               |           |           |        |        |        |         |           |         |          |         |          |                            |                           |                     |                    |                 |                          |                      |            |         |
| portWorks                                                                                          | Resu      | lts               |                                    |                     |                     |                                 |               |           |           |        |        |        |         |           |         |          |         |          |                            | Г                         | 100                 |                    |                 |                          |                      |            |         |
| dent Search                                                                                        | PMR C     | Netail (578 to    | ital records)                      |                     |                     |                                 |               |           |           |        |        |        |         |           |         |          |         |          |                            |                           | Make                | Current            | Student Sele    | ction                    | Results p            | er page    | 25 v    |
| People<br>Student Search<br>Staff Search<br>Parent Search<br>Enroll New Student<br>New Staff Entry |           | PMR<br>Month      | Student<br>Name                    | Student<br>State ID | Admission<br>Status | Ethnicity                       | Gender        | Grade     | E1        | E2     | R1     | R2     | RJ      | Total     | W1      | W2       | W3      | W4       | MEM<br>Last<br>Day<br>NVIO | MEM<br>Last<br>Day<br>VIO | MEM<br>Days<br>NVIO | MEM<br>Days<br>VIO | Days<br>Present | Days<br>Absent<br>NON-1H | Days<br>Absent<br>1H | ADM        | ADA     |
| w Parent Entry                                                                                     | 1         | 1                 |                                    | 1                   | MST1                | Hispanic                        | м             | 07        | 1         | 0      | 0      | 0      | 0       | 1         | 0       | 0        | 0       | 0        | 1                          | 0                         | 20                  | 0                  | 20              | 0                        | 0                    | 1          | 1       |
| tup                                                                                                |           |                   | P                                  | 15                  |                     |                                 |               |           |           |        |        |        |         |           |         |          |         |          |                            |                           |                     |                    |                 |                          |                      |            |         |
| item<br>rsonalize                                                                                  | 2         | 1                 | 1                                  | 16                  | MST1                | White                           | м             | 06        | 1         | 0      | 0      | 0      | 0       | 1         | 0       | 0        | 0       | 0        | 1                          | 0                         | 20                  | 0                  | 19              | 1                        | 0                    | 1          | .95     |
| verLunch<br>werScheduler                                                                           | 3         | 1                 | L                                  | a 10                | MST1                | Black or<br>African<br>American | F             | 07        | 1         | 0      | 0      | 0      | 0       | 1         | 0       | 0        | 0       | 0        | 1                          | 0                         | 20                  | 0                  | 20              | 0                        | 0                    | 1          | 1       |
| overScheduler<br>S Administrator<br>T Administrator<br>eportWorks Developer                        | .4        | 1                 | 2                                  | h 16                | MST1                | Black or<br>African<br>American | F             | 06        | 1         | 0      | 0      | 0      | 0       | 1         | 0       | 0        | 0       | 0        | 1                          | 0                         | 20                  | 0                  | 20              | 0                        | 0                    | 1          | 1       |
| coinet                                                                                             | 5         | 4.                | 8                                  | ( 10                | MST1                | Hspanic                         | М             | 07        | 1         | 0      | 0      | 0      | 0       | 1         | 0       | 0        | 0       | 0        | 1                          | 0                         | 20                  | 0                  | 20              | 0                        | 0                    | 1          | 1       |
|                                                                                                    | 6         | 1                 | . P                                | 5. 10               | MST1                | Hispanic                        | F             | 07        | 1         | 0      | 0      | 0      | 0       | 1         | 0       | 0        | 0       | 0        | 1                          | 0                         | 20                  | 0                  | 20              | 0                        | 0                    | 1          | 1       |
|                                                                                                    |           |                   |                                    |                     | LICT4               | Lizopair                        |               | 07        |           |        |        |        |         |           |         |          |         |          |                            |                           |                     |                    |                 |                          |                      |            |         |

When you click on the button, the screen will go to "Loading" until the process is done, at which point there should be a "Success!" message next to the button that fades away after a few seconds.

| PowerSchoo                                                                                                    | 4         |                    |                   |                     |                     |                                 |               |          |        |        |       |         |        |           |         |         |         |         |                    |                           |                     |                    | W                  | elcome                   |                      | Help                                    | Sign O     |
|----------------------------------------------------------------------------------------------------|-----------|--------------------|-------------------|---------------------|---------------------|---------------------------------|---------------|----------|--------|--------|-------|---------|--------|-----------|---------|---------|---------|---------|--------------------|---------------------------|---------------------|--------------------|--------------------|--------------------------|----------------------|-----------------------------------------|------------|
| I Ower Schoo                                                                                                    | Л         |                    |                   |                     |                     |                                 |               |          |        |        |       |         |        |           |         |         |         |         |                    |                           |                     | School             |                    |                          | Terr                 | 14-1                                    | i Semester |
| Start Page > Reports > Stat                                                                                                    | e Reports | s > Review - Pi    | rincipal's Montl  | hly Report (P       | MR 1)               |                                 |               |          |        |        |       |         |        |           |         |         |         |         |                    |                           |                     |                    |                    |                          |                      | 8                                       |            |
| Functions                                                                                                    | • Pr      | rincipal's M       | Ionthly Rep       | port (PMR           | 1)                  |                                 |               |          |        |        |       |         |        |           |         |         |         |         |                    |                           |                     |                    |                    |                          |                      |                                         |            |
| Attendance                                                                                                    | Select    | t area to revie    | W.                | Data V              | iew v               |                                 |               |          |        |        |       |         |        |           |         |         |         |         |                    |                           |                     |                    |                    |                          |                      |                                         |            |
| Daily Bulletin<br>Enrolment Summary                                                                                                    | • Da      | ata Views          |                   |                     |                     |                                 |               |          |        |        |       |         |        |           |         |         |         |         |                    |                           |                     |                    |                    |                          |                      |                                         |            |
| Master Schedule                                                                                                    | Choo      | se view catego     | 200               | PMR                 | iews                | ~                               |               |          |        |        |       |         |        |           |         |         |         |         |                    |                           |                     |                    |                    |                          |                      |                                         |            |
| Dashboard<br>Special Exerctions                                                                                                    | Choo      | se data view.      |                   | PMR                 | lotai               | ~                               |               |          |        |        |       |         |        |           |         |         |         |         |                    |                           |                     |                    |                    |                          |                      |                                         |            |
| Teacher Schedules                                                                                                    | A det     | aled list of all s | student enrolin   | ents with on        | or more days        | of membership                   | within this P | MR month | report | na per | od Ea | ch enro | olment | is listed | secarat | elv Stu | dents w | th an E | 1 or E2 s          | tatus orig                | inating in          | this scho          | ol in the cum      | ent school ve            | ear are alwa         | vs listed                               | even if    |
| Reports                                                                                                    | they t    | have transferre    | ed out of this si | chool.              |                     |                                 |               |          |        | 3      |       |         |        |           |         |         |         |         |                    |                           |                     |                    |                    |                          |                      | ,,,,,,,,,,,,,,,,,,,,,,,,,,,,,,,,,,,,,,, |            |
| System Reports                                                                                                    | + Fil     | Iters              |                   |                     |                     |                                 |               |          |        |        |       |         |        |           |         |         |         |         |                    |                           |                     |                    |                    |                          |                      |                                         |            |
| ReportWorks                                                                                                    | Resi      | ults               |                   |                     |                     |                                 |               |          |        |        |       |         |        |           |         |         |         |         |                    |                           |                     |                    |                    | _                        |                      |                                         |            |
| Reports<br>System Reports<br>ReportWorks<br>People<br>Student Search<br>Staff Search<br>Ararest Search<br>Ararest Search<br>Enrol New Student<br>Wew Parent Entry<br>Wew Parent Entry<br>Setup | PMR       | Detail /578 to     | tal records)      |                     |                     |                                 |               |          |        |        |       |         |        |           |         |         |         |         |                    | Serret                    | Mak                 | e Ourrent          | Student Sale       | ction                    | Results n            | er nane                                 | 25 ×       |
|                                                                                                    |           | Benn (orono        | nai recordo)      |                     |                     |                                 | _             | _        | _      | _      |       | _       | _      |           |         |         |         |         |                    | 00.000                    |                     | o Gomuni           | could the constant |                          | incound p            | ei page                                 |            |
|                                                                                                    |           | PMR<br>Month       | Student<br>Name   | Student<br>State ID | Admission<br>Status | Ethnicity                       | Gender        | Grade    | E1     | E2     | R1    | R2      | R3     | Total     | W1      | W2      | W3      | W4      | MEM<br>Last<br>Day | MEM<br>Last<br>Day<br>VIO | MEM<br>Days<br>NVIO | MEM<br>Days<br>VIO | Days<br>Present    | Days<br>Absent<br>NON-1H | Days<br>Absent<br>1H | ADM                                     | ADA        |
| New Parent Entry                                                                                                    | 1         | 1                  |                   | -                   | MST1                | Hispanic                        | М             | 07       | 1      | 0      | 0     | 0       | 0      | 1         | 0       | 0       | 0       | 0       | 1                  | 0                         | 20                  | 0                  | 20                 | 0                        | 0                    | 1                                       | 1          |
| School                                                                                                    |           |                    | a                 | 5                   |                     |                                 |               |          |        |        |       |         |        |           |         |         |         |         |                    |                           |                     |                    |                    |                          |                      |                                         |            |
| System<br>Personalize                                                                                                    | 2         | 1                  | ater              | 1                   | MST1                | White                           | М             | 06       | 1      | 0      | 0     | 0       | 0      | 1         | 0       | 0       | 0       | 0       | 1                  | 0                         | 20                  | 0                  | 19                 | 1                        | 0                    | 1                                       | .95        |
| Applications PowerLunch PowerScheduler                                                                                                    | 3         | 1                  | ya                | 1                   | MST1                | Black or<br>African<br>American | F             | 07       | 1      | 0      | 0     | 0       | 0      | 1         | 0       | 0       | 0       | 0       | 1                  | 0                         | 20                  | 0                  | 20                 | 0                        | 0                    | 1                                       | 1          |
| pplications<br>werLunch<br>werScheduler<br>5 Administrator<br>f Administrator<br>eportWorks Developer                                                                                          | 4         | 1                  | ah                | 1                   | MST1                | Black or<br>African<br>American | F             | 06       | 1      | 0      | 0     | 0       | 0      | 1         | 0       | 0       | 0       | 0       | 1                  | 0                         | 20                  | 0                  | 20                 | 0                        | 0                    | 1                                       | 1          |
| Schoolnet                                                                                                    | 5         | 1                  | a,                |                     | MST1                | Hispanic                        | М             | 07       | 1      | 0      | 0     | 0       | 0      | 1         | 0       | 0       | 0       | 0       | 1                  | 0                         | 20                  | 0                  | 20                 | 0                        | 0                    | 1                                       | 1          |
|                                                                                                    | 6         | 1                  | 85                | . 1                 | MST1                | Hispanic                        | F             | 07       | t)     | 0      | 0     | 0       | 0      | 1         | 0       | 0       | 0       | 0       | 1                  | 0                         | 20                  | 0                  | 20                 | 0                        | 0                    | 1                                       | 1          |
|                                                                                                    | 7         | -1                 |                   | 1                   | MST1                | Hispanic                        | М             | 07       | 1      | 0      | 0     | 0       | 0      | 1         | 0       | 0       | 0       | 0       | 1                  | 0                         | 20                  | 0                  | 20                 | 0                        | 0                    | 1                                       | 1          |

Now going back to the home screen you should see every student that was in the view result.

| PowerSchor                             | h                                               |                              | Welcome                                   |
|----------------------------------------|-------------------------------------------------|------------------------------|-------------------------------------------|
| OWCIJUIOU                              |                                                 | St                           | thool: Term: 14-15 Series)                |
|                                        |                                                 |                              | ù ! <sup>1</sup> 🗎                        |
| unctions<br>flendance                  | Start Page                                      |                              |                                           |
| ally Bulletin                          | Students Staff Parents                          |                              |                                           |
| ester Schedule                         |                                                 |                              |                                           |
| ishboard                               | 1                                               | Advanced View Field List [?] |                                           |
| ecial Functions<br>schere Scherchilter | A B C D E F G H I J K L M N O P Q R S T U V W X | ΥZ                           |                                           |
| anarta                                 | 6 7 8 M F All Stored Searches Stored Selections |                              |                                           |
| stem Reports                           | Search Results (0)                              |                              |                                           |
| portWorks                              | There are no search results                     |                              |                                           |
| ate Reports                            |                                                 |                              |                                           |
| ople                                   |                                                 |                              | Current Selection Sel Add Subtract Within |
| ident Search                           | Current Student Selection (578)                 |                              |                                           |
| ent Search                             | Student                                         | Grade Level                  | Student Number                            |
| oll Nen Student                        | A                                               | 1                            |                                           |
| Staff Entry                            | A                                               | 8                            |                                           |
| Parent Entry                           | e e e e e e e e e e e e e e e e e e e           | 0<br>8                       |                                           |
| tup                                    | A                                               | 6                            |                                           |
| 00                                     | A                                               | 8                            |                                           |
| tem                                    | A                                               | 6                            |                                           |
| sonalize                               | A                                               | 6                            |                                           |
| plications                             | 0<br>A                                          | 8                            |                                           |
| erLunch                                | à                                               | 8                            |                                           |
| ierScheduler                           | A                                               | 8                            |                                           |
| Administrator                          |                                                 | « « 1 2 3 4 5 » »»           |                                           |
| waministrator<br>portWorks Developer   |                                                 |                              |                                           |
| ooinet                                 |                                                 |                              | Select By Hand Select Function •          |
|                                        | What's New                                      |                              |                                           |
|                                        |                                                 |                              |                                           |

Filters will work to reduce the selection. If you filter your results and then make the student selection...

| DourorScho                                                        |              |                                  |                                       |                   |                     |                     |                                 |                |            |         |          |         |        |          |            |         |          |          |        |             |                           |                     |                    | We              | come                     |                      | Help               | Sign (  |
|-------------------------------------------------------------------|--------------|----------------------------------|---------------------------------------|-------------------|---------------------|---------------------|---------------------------------|----------------|------------|---------|----------|---------|--------|----------|------------|---------|----------|----------|--------|-------------|---------------------------|---------------------|--------------------|-----------------|--------------------------|----------------------|--------------------|---------|
| rower scho                                                        | 0            |                                  |                                       |                   |                     |                     |                                 |                |            |         |          |         |        |          |            |         |          |          |        |             |                           |                     | School:            |                 |                          | Term                 | 14-15 9            | Semeste |
| Start Page > Reports > St                                         | ale Repo     | rts > Review                     | - Principal's M                       | withly P          | Report (PMI         | R 1)                |                                 |                |            |         |          |         |        |          |            |         |          |          |        |             |                           |                     |                    |                 |                          | 1                    | g 1 <mark>0</mark> |         |
| Functions                                                         | - F          | Principal's                      | s Monthly R                           | eport             | t (PMR 1            | )                   |                                 |                |            |         |          |         |        |          |            |         |          |          |        |             |                           |                     |                    |                 |                          |                      |                    |         |
| dendance                                                          | Sele         | ect area to re                   | eview.                                |                   | Data Vie            | w v                 |                                 |                |            |         |          |         |        |          |            |         |          |          |        |             |                           |                     |                    |                 |                          |                      |                    |         |
| ally Bulletin<br>nroliment Summary                                | - [          | Data View                        | s                                     |                   |                     |                     |                                 |                |            |         |          |         |        |          |            |         |          |          |        |             |                           |                     |                    |                 |                          |                      |                    |         |
| ister Schedule                                                    | Cho          | ose view cal                     | legory:                               |                   | PMR Vie             | ws                  | ¥                               |                |            |         |          |         |        |          |            |         |          |          |        |             |                           |                     |                    |                 |                          |                      |                    |         |
| isnboard<br>ecial Functions                                       | Cho          | ose data vie                     | w.                                    |                   | PMR De              | tail                | v                               |                |            |         |          |         |        |          |            |         |          |          |        |             |                           |                     |                    |                 |                          |                      |                    |         |
| acher Schedules<br>eports                                         | A de<br>They | etailed list of<br>/ have transf | all student enri<br>lerred out of the | oliments<br>schoo | s with one o        | or more days of     | membership                      | within this Pl | VR month i | eportin | ig perio | od Eacl | h enro | liment i | s listed s | eparate | ly. Stud | ents wit | h an E | 1 or E2 st  | atus origi                | nating in t         | his schoo          | in the curre    | nt school ye             | ar are alway         | s listed e         | ven if  |
| stem Reports                                                      | • F          | ilters                           |                                       |                   |                     |                     |                                 |                |            |         |          |         |        |          |            |         |          |          |        |             |                           |                     |                    |                 |                          |                      |                    |         |
| eportWorks<br>eople                                               | Re           | sults                            |                                       |                   |                     |                     |                                 |                |            |         |          |         |        |          |            |         |          |          |        | F           | -                         |                     |                    |                 |                          |                      |                    |         |
| udent Search                                                      | PM           | R Detail (24                     | 6 total records                       | filtere           | d.)                 |                     |                                 |                |            |         |          |         |        |          |            |         |          |          |        |             | Success                   | Make                | Current S          | Student Selec   | tion                     | Results pe           | r page 2           | 5 v     |
| ant search<br>arent Search<br>nroll New Student<br>ew Staff Entry |              | PMR<br>Month                     | * Studen<br>Name                      |                   | Student<br>State ID | Admission<br>Status | Ethnicity                       | Gender         | Grade      | E1      | E2       | R1      | R2     | R3       | Total      | W1      | W2       | W3       | W4     | Last<br>Day | MEM<br>Last<br>Day<br>VIO | MEM<br>Days<br>NVIO | MEM<br>Days<br>VIO | Days<br>Present | Days<br>Absent<br>NON-1H | Days<br>Absent<br>1H | ADM                | ADA     |
| w Parent Entry<br>etup                                            |              | 1 1                              |                                       | nya<br>e          | 023391              | MST1                | Black or<br>African             | F              | 07         | 1       | 0        | 0       | 0      | 0        | 1          | 0       | 0        | 0        | 0      | 1           | 0                         | 20                  | 0                  | 20              | 0                        | 0                    | 1                  | 1       |
| stem<br>stonalize                                                 |              | 2 1                              |                                       | iah<br>e          | 024273              | MST1                | Black or<br>African<br>American | F              | 06         | 1       | 0        | 0       | 0      | 0        | 1          | 0       | 0        | 0        | 0      | 1           | 0                         | 20                  | 0                  | 20              | 0                        | 0                    | 1                  | -1      |
| werLunch<br>werScheduler                                          |              | 3 1                              |                                       | jas,              | 032260              | MST1                | Hispanic                        | F              | 07         | 1       | 0        | 0       | 0      | 0        | 1          | 0       | 0        | 0        | 0      | 1           | 0                         | 20                  | 0                  | 20              | 0                        | 0                    | 1                  | 1       |
| Administrator<br>Administrator                                    |              | 4 1                              |                                       | i,<br>IY          | 134577              | MST1                | White                           | F              | 07         | 1       | 0        | 0       | 0      | 0        | 1          | 0       | 0        | 0        | 0      | 1           | 0                         | 20                  | 0                  | 20              | 0                        | 0                    | 1                  | 1       |
| portWorks Developer<br>hooinel                                    |              | 5 1                              |                                       | e<br>e            | 1138533             | MST1                | Hispanic                        | F              | 07         | 1       | 0        | 0       | 0      | 0        | 1          | 0       | 0        | 0        | 0      | 1           | 0                         | 20                  | 0                  | 19              | 1                        | 0                    | 1                  | .95     |
|                                                                   |              | 6 1                              |                                       | yah               | 1151133             | MST1                | Black or<br>African<br>American | F              | 07         | 1       | 0        | 0       | 0      | 0        | 1          | 0       | 0        | 0        | 0      | 1           | 0                         | 20                  | 0                  | 20              | 0                        | 0                    | 1                  | 1       |
|                                                                   |              | 7 1                              |                                       | 1,                | 1151379             | MST1                | Black or<br>African             | F              | 07         | 1       | 0        | 0       | 0      | 0        | .1         | 0       | 0        | 0        | 0      | 1           | 0                         | 20                  | 0                  | 20              | 0                        | 0                    | 1                  | 1       |

You should see a filtered list on the home screen.

| PowerScho                                                                                                    | al                                                                                                    |                        |             | Welcone, Help   Sign Out                      |
|----------------------------------------------------------------------------------------------------|----------------------------------------------------------------------------------------------------|------------------------|-------------|-----------------------------------------------|
| I Ower School                                                                                                    | 0                                                                                                    |                        |             | School: Term: 14-15 Senester 2                |
|                                                                                                    |                                                                                                    |                        |             | S 🗜 🖥 🖶                                       |
| Functions Altendance Daily builetin Enrolment Summary Master Schedule Dashboard Special Functions Teacher Schedules Reports System Reports Reports State Reports State Reports | Start Page Students Start Parents  I A B C D E F G H I J K L M N O P Q R S T U V W X Y Z G 7 8 M F All Stored Searches Stored Selectons  Search Results (0)  There are no search results | Advanced Vew Field Lat | ल<br>ल      |                                               |
| People<br>Student Search                                                                                                    | Current Shurlent Selection (248)                                                                                                    |                        |             | Current Selection Set Add Sublinct Within [7] |
| Staff Search<br>Parent Search                                                                                                    | Student                                                                                                    |                        | Grade Level | Student Number                                |
| Enroll New Student                                                                                                    | N                                                                                                    |                        | 8           | -                                             |
| New Staff Entry                                                                                                    | e e                                                                                                    |                        | 6           |                                               |
| New Parent Entry                                                                                                    | A                                                                                                    |                        | 8           |                                               |
| Setup                                                                                                    | A                                                                                                    |                        | 6           | 85                                            |
| School                                                                                                    | N                                                                                                    |                        | 6           |                                               |
| System                                                                                                    | Ba                                                                                                    |                        | 8           |                                               |
| Personalize                                                                                                    | B                                                                                                    |                        | 8           |                                               |
| Applications                                                                                                    | B                                                                                                    |                        | 7           |                                               |
| PowerLunch                                                                                                    | 8                                                                                                    |                        | 7           |                                               |
| PoverScheduler                                                                                                    | Br                                                                                                    |                        | 6           | -                                             |
| PS Administrator                                                                                                    |                                                                                                    | er c 🚺 2 3 > >>        |             |                                               |
| PT Administrator<br>ReportWorks Developer<br>Schoolnet                                                                                                    |                                                                                                    |                        |             | Select By Hand Select Function • [7]          |
|                                                                                                    | What's New                                                                                                    |                        |             |                                               |
|                                                                                                    | See what's new in the latest feature release of PowerSchool. Read more                                                                                                    |                        |             |                                               |
|                                                                                                    |                                                                                                    |                        |             |                                               |

### **Data Viewer Filter – To be Released in a Later Version**

#### **UI** Changes

The first thing you'll notice is the lack of a filters section. It's now hidden, with the individual filters used to display in dialogs.

The results pane now has icons next to every field with a filter. As that is now more likely to make views scroll off to the right, there is now an additional scroll bar at the top of the results pane.

| owor School                                | J           |                     |                   |                     |                  |                              |                  |                 |              |             |              |              |            |                |               | W              | leicome,     |              | Help S               |
|--------------------------------------------|-------------|---------------------|-------------------|---------------------|------------------|------------------------------|------------------|-----------------|--------------|-------------|--------------|--------------|------------|----------------|---------------|----------------|--------------|--------------|----------------------|
| Ower Schoo                                 | Л           |                     |                   |                     |                  |                              |                  |                 |              |             |              |              |            |                | School        |                |              | Te           | mm: 14-15 Sen        |
| art Page > Reports > Stat                  | e Reports > | Review - Princi     | pai's Monthly R   | leport (PMR 1)      |                  |                              |                  |                 |              |             |              |              |            |                |               |                |              |              | ê i <mark>9</mark> I |
| inctions                                   | • Prin      | cipal's Mon         | thly Report       | (PMR 1)             |                  |                              |                  |                 |              |             |              |              |            |                |               |                |              |              |                      |
| ndance                                     | Select a    | rea to review:      |                   | Data View 🗸         |                  |                              |                  |                 |              |             |              |              |            |                |               |                |              |              |                      |
| y Bulletin<br>oliment Summary              | - Data      | a Views             |                   |                     |                  |                              |                  |                 |              |             |              |              |            |                |               |                |              |              |                      |
| er Schedule                                | Choose      | view category:      |                   | PMR Views           | ÷                |                              |                  |                 |              |             |              |              |            |                |               |                |              |              |                      |
| board<br>al Functions                      | Choose      | data view;          |                   | PMR Detail          | v                |                              |                  |                 |              |             |              |              |            |                |               |                |              |              |                      |
| her Schedules                              | A detaile   | ed list of all stud | ent enroilments   | with one or more da | ys of membership | within this PMR mor          | th reporting per | iod. Each enrol | ment is list | ed separate | ely. Student | s with an E1 | or E2 stat | is originating | in this schoo | of in the curr | ent school   | year are alu | ays listed even      |
| orts<br>m Denods                           | iney nav    | ve transierred o    | ut of this school |                     |                  |                              |                  |                 |              |             |              |              |            |                |               |                |              |              |                      |
| ortWorks                                   | Resul       | ts                  |                   |                     |                  |                              |                  |                 |              |             |              |              |            |                | _             |                |              | _            |                      |
| ople                                       | PMR De      | etail (578 total r  | ecords)           |                     |                  |                              |                  |                 |              |             |              |              |            |                | Make C        | urrent Stud    | ent Selectio | n Results    | per page 25          |
| tent Search<br>I Search                    | ¢           |                     | Rede              |                     |                  |                              |                  |                 |              |             |              |              |            |                |               |                |              |              | MEM                  |
| nt Search<br>Il New Student<br>Statt Entry | ¥           | Month               | Name              | state ID            | Status           | Y Ethnicity                  | Y Gender         | Y Grade         | Y EI         | Ύ E2        | ΎR1          | ₩ R2         | ΎR3        | Y Total        | Υ W1          | Y WZ           | Y W3         | Y W4         | Day                  |
| Parent Entry                               | 1           | 1                   |                   |                     | MST1             | Hispanic                     | м                | 07              | 1            | 0           | 0            | 0            | 0          | 1              | 0             | 0              | 0            | 0            | 1                    |
| ip                                         |             |                     | P                 | 15                  |                  |                              |                  |                 |              |             |              |              |            |                |               |                |              |              |                      |
| ol<br>em                                   | 2           | 1                   | P                 | el                  | MST1             | White                        | м                | 06              | 1            | 0           | 0            | 0            | 0          | 1              | 0             | 0              | . 0          | 0            | 1                    |
| lications                                  | 3           | 1                   | 1                 | а                   | MST1             | Black or African<br>American | F                | 07              | 1            | 0           | 0            | 0            | 0          | 1              | 0             | 0              | 0            | 0            | 1                    |
| rLunch<br>rScheduler<br>Iministrator       | 4           | 1                   | 1                 | h                   | MST1             | Black or African<br>American | F                | 06              | -1           | 0           | 0            | 0            | 0          | া              | 0             | 0              | 0            | 0            | 1                    |
| dministrator<br>rtWorks Developer          | 5           | 1                   |                   | a,                  | MST1             | Hispanic                     | М                | 07              | 1            | 0           | 0            | 0            | 0          | 1              | 0             | 0              | 0            | 0            | 1                    |
| olnet                                      | 6           | 1                   | F                 | 5,                  | MST1             | Hispanic                     | F                | 07              | 1            | 0           | 0            | 0            | 0          | 1              | 0             | 0              | 0            | 0            | 1                    |
|                                            | 7           | 1                   |                   |                     | MST1             | Hispanic                     | M                | 07              | 1            | 0           | 0            | 0            | 0          | 1              | 0             | 0              | 0            | 0            | 1                    |
|                                            |             |                     | N                 | an                  |                  |                              |                  |                 |              |             |              |              |            |                |               |                |              |              |                      |

Clicking on one of the filter icons will bring up a dialog with the filter options for that column. The logic is the same as before, but there is no longer need for a checkbox.

| PowerSchoo                                                       | 1                      |                                             |                                  |                     |                     |                              |                  |                                               |               |             |             |              |              |                |              | W              | elcome      | -            | Help Si                    | gn O   |
|------------------------------------------------------------------|------------------------|---------------------------------------------|----------------------------------|---------------------|---------------------|------------------------------|------------------|-----------------------------------------------|---------------|-------------|-------------|--------------|--------------|----------------|--------------|----------------|-------------|--------------|----------------------------|--------|
| rower schoo                                                      | וע                     |                                             |                                  |                     |                     |                              |                  |                                               |               |             |             |              |              |                | School       |                |             |              | n: 14-15 Sem               | ester: |
| Start Page > Reports > Stat                                      | le Reports >           | Review - Principa                           | a's Monthly Re                   | sport (PMR 1)       |                     |                              |                  |                                               |               |             |             |              |              |                |              |                |             |              | ê 1 <mark>9</mark> 1       | 1      |
| Functions                                                        | • Prin                 | cipal's Month                               | hly Report                       | (PMR 1)             |                     |                              |                  |                                               |               |             |             |              |              |                |              |                |             |              |                            |        |
| Mendance                                                         | Select a               | rea to review:                              |                                  | Data View 🗸         |                     |                              |                  |                                               |               |             |             |              |              |                |              |                |             |              |                            |        |
| aroliment Summary                                                | - Data                 | a Views                                     |                                  |                     |                     |                              |                  |                                               |               |             |             |              |              |                |              |                |             |              |                            |        |
| ister Schedule                                                   | Choose                 | view category:                              |                                  | PMR Views           | ÷                   |                              |                  |                                               |               |             |             |              |              |                |              |                |             |              |                            |        |
| vecial Functions                                                 | Choose                 | data view.                                  |                                  | PMR Detail          | v                   |                              |                  |                                               |               |             |             |              |              |                |              |                |             |              |                            |        |
| acher Schedules                                                  | A defaile<br>they have | ed list of all studer<br>ve transferred out | nt enroliments<br>of this school | with one or more da | ys of membership    | within this PMR mo           | nth reportin     | g period. Each enro                           | lment is list | led separat | ely Student | is with an E | 1 or E2 stat | us originating | in this scho | ol in the curr | ent school  | year are alv | ays listed even            | ť.     |
| stem Reports                                                     | Resul                  | ts                                          |                                  |                     |                     |                              |                  |                                               |               |             |             |              |              |                |              |                |             |              |                            |        |
| eople                                                            | PMR D                  | etail (578 total rec                        | cords)                           |                     |                     |                              |                  |                                               |               |             |             |              |              |                | Make (       | Current Stud   | ent Selecto | n Results    | per page 25                | *      |
| udent Search                                                     | 5                      |                                             |                                  |                     |                     | Et                           | thnicity         |                                               |               |             |             |              |              |                |              |                | _           |              |                            | >      |
| att Search<br>srent Search<br>vroll New Student<br>w Staff Fotry | x                      | Y Month                                     | Y Student<br>Name                | Student<br>State ID | Admission<br>Status | Ethnicit                     | hnicity Ur<br>As | tknown<br>Anown<br>ian<br>ark or African Amar | r on          | ¥ E2        | ¥ R1        | Y R2         | Y R3         | Y Total        | ∀ wi         | Y ₩2           | ₩3          | ¥ ₩4         | MEM<br>Last<br>Day<br>NVIO | Y      |
| w Parent Entry<br>etup                                           | 1                      | đ                                           |                                  | 5                   | MST1                | Hispanic                     | HR<br>Na<br>Tv   | spanic<br>tive Hawaiian/Pacifi<br>to or More  | c Islander    | 0           | 0           | 0            | 0            | .1             | 0            | 0              | 0           | 0            | 1                          |        |
| hool<br>stem                                                     | 2                      | 1                                           | -                                | et                  | MST1                | White                        | M                | 06                                            | 3             | 0           | 0           | 0            | 0            | 1              | 0            | 0              | Ő           | 0            | з                          |        |
| plications                                                       | 3                      | 1                                           |                                  |                     | MST1                | Black or African<br>American | F                | 07                                            | 1             | 0           | 0           | 0            | 0            | 1              | 0            | 0              | 0           | 0            | 1                          |        |
| verLunch<br>verScheduler<br>Administrator                        | 4                      | 1                                           |                                  |                     | MST1                | Black or African<br>American | F.               | 06                                            | 1             | 0           | 0           | 0            | 0            | 1              | 0            | 0              | 0           | 0            | 1                          |        |
| Administrator<br>portWorks Developer                             | 5                      | 1                                           |                                  | i a                 | MST1                | Hispanic                     | М                | 07                                            | 1             | 0           | 0           | 0            | 0            | 1              | 0            | 0              | 0           | 0            | 1                          |        |
| rooinet                                                          | 6                      | .1                                          |                                  |                     | MST1                | Hispanic                     | F                | 07                                            | -1            | 0           | 0           | 0            | 0            |                | 0            | 0              | 0           | 0            |                            |        |
|                                                                  | 7                      | 1                                           | λ.                               | n                   | MST1                | Hispanic                     | M                | 07                                            | 1             | 0           | 0           | 0            | 0            | 1              | 0            | 0              | 0           | 0            | 1                          |        |
|                                                                  | 8                      | 1                                           |                                  |                     | MST1                | White                        | E                | 07                                            | 1             | 0           | 0           | 0            | 0            | 1              | 0            | 0              | 0           | 0            | 1                          |        |

#### This is a Test - Wendy

There are two buttons on the dialog - "Add Filter" and "Remove Filter". Clicking "Add Filter" after selecting a value from the dropdown list will trigger a refresh of the view with the filter applied. Note that the icon for that column has changed to reflect that there is a filter applied to it.

| PowerSchoo                          | 1                   |                                     |                  |                             |                                                                                                    |                    |                   |                 |               |             |              |             |              |                |              | W                | leicome,     |             | Help   S       | lign O |
|-------------------------------------|---------------------|-------------------------------------|------------------|-----------------------------|----------------------------------------------------------------------------------------------------|--------------------|-------------------|-----------------|---------------|-------------|--------------|-------------|--------------|----------------|--------------|------------------|--------------|-------------|----------------|--------|
| Ower Schoo                          | Л                   |                                     |                  |                             |                                                                                                    |                    |                   |                 |               |             |              |             |              |                | School       |                  |              | Te          | m: 14-15 Ser   | nester |
| tart Page > Reports > Stat          | e Reports :         | Review - Pri                        | ncipal's Montl   | hly Report (PMR             | 1)                                                                                                    |                    |                   |                 |               |             |              |             |              |                |              |                  |              |             | R 19 1         |        |
| unctions                            | • Prir              | ncipal's Mo                         | onthly Rep       | oort (PMR 1)                | The second second second second second second second second second second second second second second second se |                    |                   |                 |               |             |              |             |              |                |              |                  |              |             |                |        |
| tendance                            | Select a            | area to review                      |                  | Data View                   | v                                                                                                    |                    |                   |                 |               |             |              |             |              |                |              |                  |              |             |                |        |
| aily Bulletin                       | • Dat               | a Views                             |                  |                             |                                                                                                    |                    |                   |                 |               |             |              |             |              |                |              |                  |              |             |                |        |
| ister Schedule                      | -                   |                                     |                  | DUDIN                       |                                                                                                    |                    |                   |                 |               |             |              |             |              |                |              |                  |              |             |                |        |
| shboard                             | Choose              | view category                       | у.               | PMR View                    |                                                                                                    |                    |                   |                 |               |             |              |             |              |                |              |                  |              |             |                |        |
| actial Functions<br>acher Schedules | Choose              | data wew.                           |                  | PMR Deta                    | <u> </u>                                                                                                    |                    |                   |                 |               |             |              |             |              |                |              |                  |              |             |                | 14     |
| eports                              | A detail<br>they ha | ed list of all st<br>ve transferred | d out of this si | ients with one or<br>chool. | more days or membership                                                                                         | within this PMH mo | nth reporting per | nod. Each enroi | iment is list | eo separate | ery. Student | s with an E | 1 OF E2 STAT | us originating | in this scho | or in the cur    | ent school   | year are an | ays isted ever |        |
| stem Reports                        | Resul               | Ite                                 |                  |                             |                                                                                                    |                    |                   |                 |               |             |              |             |              |                |              |                  |              |             |                |        |
| eportWorks                          | resu                |                                     |                  | 1014                        |                                                                                                    |                    |                   |                 |               |             |              |             |              |                |              | No. 1 and a read |              |             |                | ÷.     |
| eople                               | PMR D               | etail (84 total                     | records filte    | red")                       |                                                                                                    |                    |                   |                 |               |             |              |             |              |                | Make 0       | Current Stud     | ent Selectio | Results j   | er page 25     | v      |
| udent Search                        | 6                   |                                     |                  |                             |                                                                                                    |                    |                   |                 |               |             |              |             |              |                |              |                  |              |             | MEM            | 3      |
| an Search                           |                     | PMR                                 | Stu              | ident 🥃 Sti                 | Ident Admission                                                                                                 | Theisin            | Candar            | Conda           |               |             |              |             |              | Tetal          |              | - 1810           |              | -           | Last           |        |
| roll New Student                    |                     | Month                               | <sup>1</sup> N   | ame <sup>i</sup> Sta        | ite ID Status                                                                                                   | Cunnicity          | Gender            | Grade           | 1 61          | 1 54        | T RI         | TRE         | 1 10         | 1 IOCAI        | 1.00         | 1 112            | 1 110        | 1.004       | Day            | 1      |
| w Staff Entry<br>w Parent Entry     | 1                   | 1                                   |                  |                             | MST1                                                                                                    | Hispanic           | м                 | 07              | 1             | 0           | 0            | 0           | 0            | 1              | 0            | 0                | 0            | 0           | 1              |        |
| tup                                 |                     |                                     | P                |                             | 1999,000                                                                                                    | 01000-000          |                   |                 |               |             |              |             |              |                |              |                  |              |             |                |        |
| hool                                |                     |                                     |                  |                             |                                                                                                    |                    | No. Y             |                 | 10            |             |              |             |              |                |              |                  |              |             |                | -      |
| stem                                | 2                   | 1                                   | P                |                             | MST1                                                                                                    | Hispanic           | M                 | 07              | 1             | 0           | 0            | 0           | 0            | 1              | 0            | 0                | 0            | 0           | 1              |        |
| rsonalize                           | 3                   | 1                                   | P                |                             | MST1                                                                                                    | Hispanic           | F                 | 07              | 1             | 0           | 0            | 0           | 0            | 1              | 0            | 0                | 0            | 0           | 1              | -      |
| oplications                         |                     |                                     |                  |                             | 10000                                                                                                    | 1.000              | 0.60              | <u></u>         |               |             | 100          | 10.50       |              |                | 10           | - A              | 2,5,0        |             |                |        |
| werLunch<br>werScheduler            | 4                   | 1                                   |                  |                             | MST1                                                                                                    | Hispanic           | М                 | 07              | 1             | 0           | 0            | 0           | 0            | 1              | 0            | 0                | 0            | 0           | 1              |        |
| S Administrator                     | _                   |                                     | M                |                             |                                                                                                    |                    |                   |                 |               |             |              |             |              |                |              |                  |              |             |                |        |
| Administrator                       | 5                   | 1                                   | 1                |                             | MST1                                                                                                    | Hispanic           | F                 | 07              | 1             | 0           | 0            | 0           | 0            | 1              | 0            | 0                | 0            | 0           | 1              |        |
| choolnet                            | 6                   | 1                                   |                  |                             | MST1                                                                                                    | Hispanic           | М                 | 07              | 1             | 0           | 0            | 0           | 0            | 1              | 0            | 0                | 0            | 0           | 1              |        |
|                                     |                     |                                     |                  |                             |                                                                                                    |                    |                   |                 |               | 1           | 10           | 3           | 2            |                | 1            | 8                |              | 1           |                |        |
|                                     |                     |                                     |                  |                             |                                                                                                    |                    |                   |                 |               |             |              |             |              |                |              |                  |              |             |                |        |
|                                     | 7                   | 1                                   | V                |                             | MST1                                                                                                    | Hispanic           | M                 | 06              | 1             | 0           | 0            | 0           | 0            | 1              | 0            | 0                | 0            | 0           | 1              |        |
|                                     | 8                   | - 1                                 | Ac               |                             | MST1                                                                                                    | Hispanic           | - M .             | 07              | 1             | 0           | 0            | 0           | 0            | -1             | 0            | 0                | 0            | 0           | - 1            |        |
|                                     | 9                   | 1                                   | 02               | a                           | MST1                                                                                                    | Hispanic           | F                 | 06              | . 4           | 0           | 0            | 0           | 0            | 1              | 0            | 0                | 0            | 0           | 4              |        |

If you click on the filter icon again, you'll see the current value in the filter. Clicking "Remove Filter" will clear the filter and the view will reload without that filter applied.

| PowerSchor                                          | 2                   |                                         |                                     |                         |                     |                  |                    |                      |                 |             |              |              |               |                |               | V             | Veicom        |              | Help   S              | ign Ou |
|-----------------------------------------------------|---------------------|-----------------------------------------|-------------------------------------|-------------------------|---------------------|------------------|--------------------|----------------------|-----------------|-------------|--------------|--------------|---------------|----------------|---------------|---------------|---------------|--------------|-----------------------|--------|
| T OWEI DEI IOC                                      | 5                   |                                         |                                     |                         |                     |                  |                    |                      |                 |             |              |              |               |                | School:       |               |               | Ter          | m: 14-15 Sem          | lester |
| Start Page > Reports > Sta                          | te Reports >        | Review - Princi                         | pai's Monthly R                     | eport (PMR 1)           |                     |                  |                    |                      |                 |             |              |              |               |                |               |               |               |              | a !! I                | 1 6    |
| Functions                                           | • Prin              | cipal's Mon                             | thly Report                         | (PMR 1)                 |                     |                  |                    |                      |                 |             |              |              |               |                |               |               |               |              |                       |        |
| Itendance                                           | Select a            | rea to review:                          |                                     | Data View 👻             |                     |                  |                    |                      |                 |             |              |              |               |                |               |               |               |              |                       |        |
| rolment Summary                                     | - Data              | a Views                                 |                                     |                         |                     |                  |                    |                      |                 |             |              |              |               |                |               |               |               |              |                       |        |
| ister Schedule                                      | Choose              | view category:                          |                                     | PMR Views               | v                   |                  |                    |                      |                 |             |              |              |               |                |               |               |               |              |                       |        |
| ecial Functions                                     | Choose              | data view;                              |                                     | PMR Detail              | v                   |                  |                    |                      |                 |             |              |              |               |                |               |               |               |              |                       |        |
| acher Schedules<br>eports                           | A detail<br>they ha | ed list of all stud<br>ve transferred o | ent enroliments<br>ut of this schoo | with one or more d      | ays of membership v | ithin this PMR m | ionth reporting pe | riod. Each enro      | pliment is list | ed separate | ely. Student | s with an E1 | l or E2 stati | us originating | in this schoo | ol in the cur | rent school y | yéar are alw | ays listed even       | t      |
| stem Reports<br>portWorks                           | Resul               | ts                                      |                                     |                         |                     |                  |                    |                      |                 |             |              |              |               |                |               |               |               |              |                       |        |
| eople                                               | PMR D               | etail (84 total re                      | cords filtered                      | 5                       |                     |                  |                    |                      |                 |             |              |              |               |                | Make C        | urrent Stud   | lent Selectio | n Results p  | er page 25            | ۷      |
| tudent Search<br>taff Search                        | x                   |                                         |                                     |                         |                     | 1                | Ethnicity          |                      | 1               |             |              |              |               | _              |               |               |               |              | MEM                   | >      |
| arent Search<br>nroll New Student<br>ew Staff Entry | ×                   | Y Month                                 | Y Studen<br>Name                    | t Student<br>Y State ID | Admission<br>Status | T Ethnicit       | ethnicity Hispa    | NIC<br>Add Filter Re | amove Filler    | E2          | Y RI         | Y R2         | Y RJ          | Y Total        | Υ WI          | Υ΄ W2         | Ύγ¥a          | Υ. W4        | T Last<br>Day<br>NVIO | Ŧ      |
| ew Parent Entry                                     | 1                   | 1                                       |                                     |                         | MST1                | Hispanic         |                    |                      | _               | 0           | 0            | 0            | 0             | 1              | 0             | 0             | 0             | 0            | 1                     |        |
| etup                                                |                     |                                         |                                     |                         |                     |                  | _                  | _                    | _               |             |              |              |               |                |               |               |               |              |                       |        |
| hool<br>stem<br>reconstre                           | 2                   | 1                                       |                                     |                         | MST1                | Hispanic         | М                  | 07                   | 1               | 0           | 0            | 0            | 0             | .1             | 0             | 0             | 0             | 0            | 1                     |        |
| oplications                                         | 3                   | 1                                       |                                     |                         | MST1                | Hispanic         | F                  | 07                   | 1               | 0           | 0            | 0            | 0             | 1              | 0             | 0             | 0             | 0            | 1                     |        |
| verLunch<br>verScheduler<br>Administrator           | 4                   | 1                                       |                                     | n -                     | MST1                | Hispanic         | м                  | 07                   | <u>.</u>        | 0:          | 0            | 0            | 0             | 3              | 0             | 0             | 0             | 0            | - 11                  |        |
| Administrator<br>portWorks Developer                | 5                   | 1                                       |                                     |                         | MST1                | Hispanic         | F                  | 07                   | 1               | 0           | 0            | 0            | 0             | 1              | 0             | 0             | 0             | 0            | 1                     |        |
| hooinet                                             | 6                   | 1                                       |                                     |                         | MST1                | Hispanic         | М                  | 07                   | 1               | 0           | 0            | 0            | 0             | 1              | 0             | 0             | 0             | 0            | 1                     |        |
|                                                     | 7                   | í                                       |                                     |                         | MST1                | Hispanic         | М                  | 06                   | 1               | 0           | 0            | 0            | 0             | 1              | 0             | 0             | 0             | 0            | 1                     |        |
|                                                     | 8                   | 1                                       | 1                                   | n                       | MST1                | Hispanic         | М                  | 07                   | 1               | 0           | 0            | 0            | 0             | 1              | 0             | 0             | 0             | 0            | 1                     |        |
|                                                     | 0                   | 1                                       |                                     |                         | MOTH                | Histophie        | E                  | 06                   | 1               | 0           | 0            | 0            | 0             |                | 0             | 0             | 0             | 0            |                       |        |

If you have several filters applied, you can click on the Remove All Filters icon (it's circled below) and all current filters will be disabled for the view.

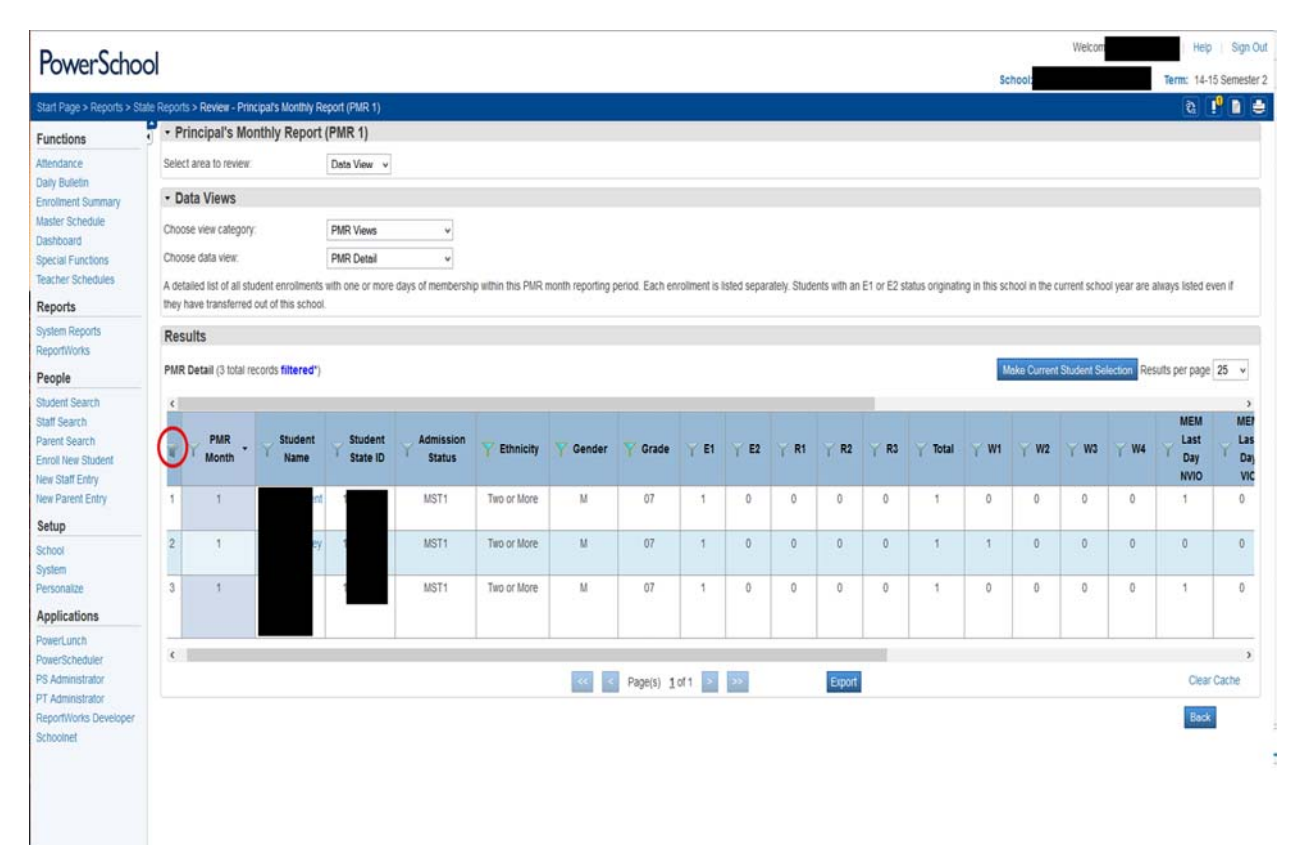

If you go to a view where not all columns have filters, you will only see the icons for the filtered columns.

| Page > Reports > State Reports<br>ctions<br>idance<br>Bulletin<br>Iment Summary                                 | rts > Review<br>Principal' | - Principal's Monthl<br>s Monthly Repo | y Report (Pl  | MR 1    |          |          |         |          |           |           |          |        |         |                       |                     |                      |                   |                  |                         |                             | am 11.      | 15 Come   |
|----------------------------------------------------------------------------------------------------|----------------------------|----------------------------------------|---------------|---------|----------|----------|---------|----------|-----------|-----------|----------|--------|---------|-----------------------|---------------------|----------------------|-------------------|------------------|-------------------------|-----------------------------|-------------|-----------|
| t Page > Reports > Stale Reports > Stale Reports > Stale Reports > Management Sele<br>Bulletin<br>Iment Summary | rts > Review<br>Principal' | - Principal's Monthi<br>s Monthly Repo | y Report (Pl  | MR 1    |          |          |         |          |           |           |          |        |         |                       |                     |                      |                   | 51               | chool                   |                             | enn. 14"    | 10 Sellie |
| rctions • F<br>sdance<br>Bulletin<br>Timent Summary • D                                                         | Principal'                 | s Monthly Repo                         |               |         | )        |          |         |          |           |           |          |        |         |                       |                     |                      |                   |                  |                         |                             | 8           | P 🗈       |
| idance Sele<br>Bulletin<br>Iment Summary                                                                        | art area to r              |                                        | ort (PMR      | 1)      |          |          |         |          |           |           |          |        |         |                       |                     |                      |                   |                  |                         |                             |             |           |
| Bulletin<br>Iment Summary                                                                                       | cu alca lo li              | eview:                                 | Data V        | /iew    | v        |          |         |          |           |           |          |        |         |                       |                     |                      |                   |                  |                         |                             |             |           |
|                                                                                                    | Data View                  | /S                                     |               |         |          |          |         |          |           |           |          |        |         |                       |                     |                      |                   |                  |                         |                             |             |           |
| er Schedule Cho                                                                                                 | oose view ca               | tegory:                                | PMR           | /iews   |          |          | v       |          |           |           |          |        |         |                       |                     |                      |                   |                  |                         |                             |             |           |
| iboard Cho Cho                                                                                                  | oose data vie              | BK:                                    | PMR S         | Summ    | ary      |          | v       |          |           |           |          |        |         |                       |                     |                      |                   |                  |                         |                             |             |           |
| her Schedules A su                                                                                              | ummary by o                | rade level of all stud                 | sent enrolm   | ents v  | with one | e or m   | ore day | is of me | embersh   | ip withir | n this P | MR mor | nth rep | orting period. Studen | ts with an E1 or E2 | 2 status originatino | in this school in | the current scho | ol year are always list | led even if they har        | ve transfer | med out   |
| orts of th                                                                                                    | his school. A              | werage Daily Membe                     | ership (ADM   | ) is ca | alculate | ed for H | K-13 st | udents   | with at k | east one  | e day o  | d memb | ership  | in the current PMR m  | onth.               |                      |                   |                  |                         |                             |             |           |
| am Reports Ref                                                                                                  | sults                      |                                        |               |         |          |          |         |          |           |           |          |        |         |                       |                     |                      |                   |                  |                         |                             |             |           |
| artWorks<br>PMI                                                                                                 | R Summary                  | (5 total records)                      |               |         |          |          |         |          |           |           |          |        |         |                       |                     |                      |                   | 10               | leves formant Shidord   | Results                     | . per nane  | 25        |
| ple                                                                                                    |                            | (o ious (ccolos)                       |               |         |          |          |         |          |           |           |          |        |         |                       |                     |                      |                   |                  |                         | ( Contraction of the states | , her holle |           |
| Search<br>Search                                                                                                | ¥Υ.                        | PMR Grade                              | E             | 1       | E2       | R1       | R2      | RJ       | Total     | W1        | W2       | W3     | W4      | MEM Last Day<br>NVIO  | MEM Last<br>Day VIO | MEM Days<br>NVIO     | MEM Days<br>VIO   | Days<br>Present  | Days Absent<br>NON-1H   | Days Absent<br>1H           | ADM         | ADA       |
| I New Student                                                                                                   | 1                          | 1 Stand                                | ard 06 1      | 186     | 0        | 0        | 0       | 0        | 186       | 0         | 0        | 0      | 0       | 186                   | 0                   | 3698                 | 0                 | 3635             | 63                      | 0                           | 185         | 182       |
| Staff Entry<br>Parent Entry                                                                                     | 2                          | 1 Stand                                | ard 07 2      | 212     | 0        | 0        | 0       | 0        | 212       | 3         | 0        | 0      | 0       | 209                   | 0                   | 4188                 | 0                 | 4131             | 57                      | 0                           | 209         | 207       |
| ID                                                                                                    | 3                          | 1 Stand                                | ard 08 1      | 180     | 0        | 0        | 0       | 0        | 180       | 1         | 0        | 0      | 0       | 179                   | 0                   | 3580                 | 0                 | 3524             | 56                      | 0                           | 179         | 176       |
| 0                                                                                                    | 4                          | 1 STAN<br>TO                           | DARD 5<br>TAL | 578     | 0        | 0        | 0       | 0        | 578       | 4         | 0        | 0      | 0       | 574                   | 0                   | 11466                | 0                 | 11290            | 176                     | 0                           | 573         | 565       |
| onaize                                                                                                    | 5                          | 1 SCHOOL                               | L TOTAL 5     | 578     | 0        | 0        | 0       | 0        | 578       | 4         | 0        | 0      | 0       | 574                   | 0                   | 11466                | 0                 | 11290            | 176                     | 0                           | 573         | 565       |
| lications                                                                                                    |                            |                                        |               |         |          |          |         |          |           |           |          |        |         | anis) data 🔽          |                     | Frank                |                   |                  |                         |                             | Clear       | Carba     |
| erLunch                                                                                                    |                            |                                        |               |         |          |          |         |          |           |           |          |        | Pd      | âdia) I di i          | 12                  | Export               |                   |                  |                         |                             | UCO         | Course    |
| rScheduler<br>dministrator                                                                                      |                            |                                        |               |         |          |          |         |          |           |           |          |        |         |                       |                     |                      |                   |                  |                         |                             | Back        |           |
| artWorks Developer                                                                                              |                            |                                        |               |         |          |          |         |          |           |           |          |        |         |                       |                     |                      |                   |                  |                         |                             |             |           |
| kolnet                                                                                                    |                            |                                        |               |         |          |          |         |          |           |           |          |        |         |                       |                     |                      |                   |                  |                         |                             |             |           |